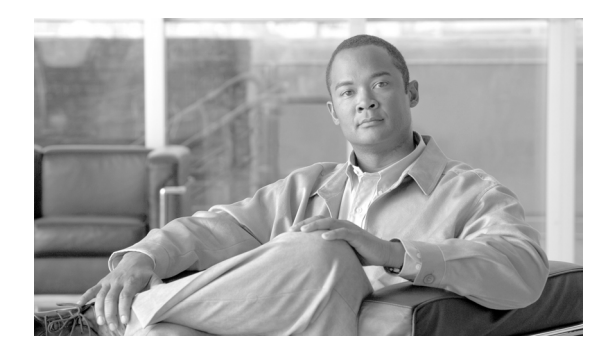

CHAPTER 11

# コール ピックアップ グループ

コール ピックアップ機能を使用すると、自分の電話番号以外の番号に着信したコールに応答できます。この機能については、P.11-2の「コール ピックアップ グループの概要」で説明します。

ここでは、次のトピックについて説明します。

- コール ピックアップ グループの概要 (P.11-2)
- コール ピックアップ グループのシステム要件 (P.11-5)
- インタラクションおよび制限事項(P.11-5)
- コール ピックアップ グループのインストールとアクティブ化 (P.11-8)
- コール ピックアップ グループの設定 (P.11-8)
- 関連項目 (P.11-20)

# コール ピックアップ グループの概要

Cisco Unified IP Phone (SCCP および SIP 用) では、コール ピックアップ、グループ コール ピック アップ、および他グループ コール ピックアップという 3 つのタイプのコール ピックアップをサ ポートしています。

- コール ピックアップ:ユーザは、本人が所属するグループ内の着信コールを受けることができます。Cisco Unified Communications Manager は、ユーザが Cisco Unified IP Phone からこの機能をアクティブにしたときに、適切なコール ピックアップ グループ番号を自動的にダイヤルします。このタイプのコール ピックアップには、[ピック] ソフトキーを使用します。
- グループ コール ピックアップ:ユーザは、別のグループ内の着信コールを受けることができます。ユーザは、Cisco Unified IP Phone からこの機能をアクティブにするときに、適切なコール ピックアップ グループ番号をダイヤルする必要があります。このタイプのコール ピックアップには、[G ピック] ソフトキーを使用します。

(注) コール ピックアップ機能とグループ コール ピックアップ機能の設定手順は同じです。グ ループ コール ピックアップ番号は、回線または電話番号に適用されます。

 他グループ コール ピックアップ:ユーザは、本人が所属するグループに関連付けられたグルー プ内の、着信コールを受けることができます。Cisco Unified Communications Manager は、ユー ザが Cisco Unified IP Phone からこの機能をアクティブにしたときに、関連付けられたグループ 内の着信コールを自動的に検索して、コール接続を確立します。このタイプのコール ピック アップには、[他 Grp] ソフトキーを使用します。

関連付けられたグループが複数存在する場合、関連付けられたグループへのコールに応答する 際の優先順位は、関連付けられた最初のグループから最後のグループまでの順になります。た とえば、グループA、B、およびCがグループXに関連付けられており、コールに応答する際 の優先順位がグループA、B、およびCの順になっているとします。グループAの着信コール よりも前にグループCにコールが着信している可能性がありますが、グループXは最初にグ ループAの着信コールを受けます。

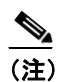

:) 通常、同じグループ内で複数の着信コールが発生した場合は、呼び出し音が最も長く鳴っている(呼び出し時間が最も長い)コールが最初に応答されます。他グループコールピックアップの場合、関連付けられたピックアップグループが複数設定されているときは、呼び出し時間よりも優先順位が優先されます。

アイドルおよびオフフックのコール状態では、[ピック]、[G ピック]、および [他 Grp] の3つの ソフトキーが使用可能になります。管理者は、ユーザがコール ピックアップ機能を呼び出せるよ う、これらのソフトキーを標準ソフトキー テンプレートに追加する必要があります。P.11-8の「コー ルピックアップ グループの設定チェックリスト」および P.11-10の「他グループ コール ピックアッ プの設定チェックリスト」を参照してください。

# 自動コール ピックアップ

Auto Call Pickup Enabled サービス パラメータを有効にすると、コール ピックアップ、グループ ピックアップ、および他グループ ピックアップを自動化できます。

このパラメータが有効になっている場合、ユーザが電話機の該当するソフトキーを押すと、Cisco Unified Communications Manager は、ユーザが所属するピックアップ グループ、別のピックアップ グループ、またはユーザが所属するグループに関連付けられたピックアップ グループ内の着信コールにユーザを自動的に接続します。このアクションに必要なキーストロークは1回のみです。

自動コール ピックアップは、ユーザを本人が所属するグループの着信コールに接続します。ユーザ が電話機の[ピック]ソフトキーを押すと、Cisco Unified Communications Manager はグループ内の 着信コールを特定し、コール接続を行います。自動化が有効でない場合、ユーザはコール接続の際 に[ピック]ソフトキーと[応答]ソフトキーを押す必要があります。

自動グループ コール ピックアップは、ユーザを別のピックアップ グループの着信コールに接続し ます。ユーザは電話機の [G ピック] ソフトキーを押し、別のピックアップ グループの DN をダイ ヤルします。DN を受信すると、Cisco Unified Communications Manager はコール接続を行います。自 動グループ コール ピックアップが有効でない場合、ユーザは [G ピック] ソフトキーを押して別 のピックアップ グループの DN にダイヤルし、コールに応答して接続を確立する必要があります。

自動他グループ コール ピックアップでは、ユーザを本人が所属するグループに関連付けられたグ ループの着信コールに接続します。ユーザは電話機の [他 Grp] ソフトキーを押します。Cisco Unified Communications Manager は、[コールピックアップグループの設定 (Call Pickup Group Configuration)] ウィンドウに管理者が入力した順序で、関連付けられたグループ内の着信コールを自動的に検索 し、コールが見つかったらコール接続を行います。自動化が有効でない場合、ユーザはコール接続 の際に [他 Grp] ソフトキーと [応答] ソフトキーを押す必要があります。

(注)

CTI アプリケーションでは、コールに応答している通話者を監視できます。しかし、ピックアップの要求者または応答されたコールの着信先を監視することはできません。したがって、Cisco Unified Communications Manager Assistant では自動コール ピックアップ (ワンタッチ コール ピックアップ) は使用できません。

### 応答なし時のコール ピックアップ

サービス パラメータ Auto Call Pickup Enabled が [False] に設定されているときにコール ピックアッ プが発生した場合、その電話機で設定されたコール転送は、いずれかのピックアップ ソフトキーが 押されると無視されます。コール ピックアップの要求者がコールに応答しない場合、ピックアップ 応答なしタイマーが時間切れになった後に元のコールが復元されます。

### ビジー時のコール ピックアップ

サービス パラメータ Auto Call Pickup Enabled が [False] に設定されているときにコール ピックアッ プが発生した場合、コール ピックアップの要求者の電話機がビジーのときに、元のコールが復元さ れます。

### 帯域幅不足時のコール ピックアップ

サービス パラメータ Auto Call Pickup Enabled が [False] に設定されているときにコール ピックアッ プが発生した場合、コール発信者と要求者の電話機の間の帯域幅が不足していると、元のコールが 復元されます。

#### 追加情報

# パーティションによりアクセスを制限するコール ピックアップ機能の使用

コール ピックアップ グループ番号にパーティションを割り当てると、コール ピックアップ グルー プへのアクセスを制限できます。この設定を使用すると、コール ピックアップ グループ番号のあ るパーティションをコーリング サーチ スペースに含んでいる電話機だけが、そのコール ピック アップ グループに加入できます。パーティションとグループ番号の組み合せは、システム全体で一 意になるようにしてください。

- コール ピックアップ グループ番号がパーティションに割り当てられていると、そのパーティション内の番号をダイヤルできる電話機だけが、そのコール ピックアップ グループを使用できる。
- パーティションがマルチテナント構成のテナントに相当する場合は、各テナントに該当する パーティションに対してピックアップグループを割り当てる必要がある。

マルチテナント構成は、コール ピックアップ グループでパーティションを使用する例になります。 ピックアップ グループをテナントごとに適切なパーティションに割り当てると、グループ番号が他 のテナントに表示されなくなります。

# コール ピックアップ グループ通知

コール ピックアップ通知機能は、ピックアップ グループの他のメンバがコールを受信したときに、 Cisco Unified IP Phone にオーディオまたはビジュアル、あるいはその両方の通知を提供します。コー ル ピックアップ通知は、システム、コール ピックアップ グループ、および電話番号 / 電話機とい う3つの設定タイプの設定ウィンドウで設定します。

- [サービスパラメータ設定 (Service Parameter Configuration)]:[サービスパラメータ設定 (Service Parameter Configuration)] ウィンドウでは、電話機がアイドル状態またはビジー状態になった場合に聞こえるオーディオ通知 (ビープ音または呼び出し音)のタイプを設定します。この設定は、システムのデフォルトになります。
- [コールピックアップグループの設定(Call Pickup Group Configuration)]: Cisco Unified Communications Manager の管理ページの[コールピックアップグループの設定(Call Pickup Group Configuration)]ウィンドウでは、各コール ピックアップグループの通知タイプを設定し ます。通知のタイプの設定のほか、コールがそのグループに着信してからオーディオ アラート およびビジュアル アラートを送信するまでの遅延時間を秒単位で設定できます。これにより、 そのピックアップ グループにオーディオ アラートおよびビジュアル アラート、またはそのい ずれかが送信される前に、元の着信側がコールに応答することができます。P.14の「コール ピックアップ グループの設定項目」を参照してください。
  - 通知のタイプをオーディオまたはビジュアル、あるいはその両方に設定するには、[コール ピックアップグループの設定 (Call Pickup Group Configuration)] ウィンドウの [コールピッ クアップグループの通知設定 (Call Pickup Group Notification Settings)]の設定項目を使用し ます。通知は、デバイスのプライマリ回線だけに送信されます。
  - 「コールピックアップグループの設定(Call Pickup Group Configuration)] ウィンドウでビジュアル通知を設定するには、「コールピックアップグループ通知のコール情報表示(Call Information Display For Call Pickup Group Notification)]セクションの設定項目を使用します。この設定により、管理者は、通知メッセージに発信者および着信側、またはいずれかの詳細情報を加えることができます。発信側 / 着信側の名前が設定されている場合には、それらの名前が表示されます。設定されていない場合は、番号が表示されます。ビジュアル通知は、電話機のステータス行にメッセージとして表示されます。
- 「電話番号の設定(Directory Number Configuration)]: このウィンドウは、各電話機のオーディ オアラート設定項目を設定するためのフィールドを提供します。コール ピックアップ グルー プオーディオ アラートの設定を使用して、電話機のオーディオ アラートのタイプを設定でき ます。この設定により、ユーザは電話機がアイドル状態になったとき、またはアクティブな コールを受けているときに提供されるオーディオ アラートのタイプを設定できます。『Cisco Unified Communications Manager アドミニストレーション ガイド』の「電話番号の設定値」を参 照してください。

# コール ピックアップ グループのシステム要件

コール ピックアップ グループが動作するには、次のソフトウェア コンポーネントが必要です。

• Cisco Unified Communications Manager Release 6.0 以降

次の SCCP 電話機と SIP 電話機は、Standard User と Standard Feature のソフトキー テンプレートの Pick Up (PickUp) ソフトキーと Group Pick Up (GPickUp) ソフトキーで、コール ピックアップ グループをサポートしています。

• Cisco Unified IP Phone (7941, 7961, 7970, 7971)

次の SCCP 電話機は、Standard User と Standard Feature のソフトキー テンプレートの Pick Up (PickUp) ソフトキーと Group Pick Up (GPickUp) ソフトキーでコール ピックアップ グループをサポートしています。

• Cisco Unified IP Phone (7905, 7912, 7920, 7931, 7940, 7960)

(注)

管理者は、ソフトキー テンプレートに Other Pickup (oPickup) ソフトキーを追加する必要がありま す。プログラミング可能な回線キー機能を使用して、コール ピックアップ、グループ コール ピッ クアップ、および他のピックアップを電話ボタン テンプレートに設定できます (『Cisco Unified Communications Manager システム ガイド』の「プログラム可能な回線キー」を参照)。

# インタラクションおよび制限事項

次の項では、コール ピックアップにおけるインタラクションおよび制限事項について説明します。

- インタラクション (P.11-5)
- 制限事項 (P.11-7)

# インタラクション

次の各項では、コール ピックアップ グループが Cisco Unified Communications Manager アプリケー ションおよびコール処理と通信する方法について説明します。

- ルート プラン レポート (P.11-5)
- コーリングサーチスペースとパーティション (P.11-6)
- Time of Day (P.11-6)
- コール アカウンティング (P.11-6)
- 依存関係レコード (P.11-6)

### ルート プラン レポート

ルート プラン レポートには、Cisco Unified Communications Manager で設定されているパターンと電 話番号が示されます。コール ピックアップ グループに電話番号を割り当てる前に、ルート プラン レポートを使用して、パターンと電話番号の重複を検索します。『Cisco Unified Communications Manager アドミニストレーション ガイド』の「ルート プラン レポート」の章を参照してください。

### コーリング サーチ スペースとパーティション

デバイスのコーリング サーチ スペースに基づいてユーザによるコール ピックアップへのアクセス を制限するには、コール ピックアップ グループ番号をパーティションに割り当てます。『Cisco Unified Communications Manager アドミニストレーション ガイド』の「コーリング サーチ スペース の設定」および「パーティションの設定」を参照してください。

### **Time of Day**

ユーザは、本人が所属するグループに関連付けられたグループのコールに応答するには、関連付け られたグループのメンバに関するコーリング サーチ スペース、パーティション、および Time of Day (TOD) パラメータを設定することにより、本人が所属するグループと同じ時間帯にアクティ ブになってコールを受け入れることができる必要があります。TOD は、タイム スタンプをコーリ ング サーチ スペースとパーティションに関連付けます。

たとえば、ABC というパーティションが午前9時~午後5時までアクティブになっているとしま す。コーリングサーチスペース cssABC は、パーティション ABC を含んでいます。pickABC とい うピックアップ グループには、電話機1と電話機2が含まれています。電話機1と電話機2は、同 じコーリングサーチスペース cssABC に存在します。電話機1の呼び出し音が午後5時30分に鳴 り、電話機2がコールへの応答を試行する場合、午後5時以降はパーティションがアクティブに なっていないため、この試行は失敗します。電話機1の呼び出し音が午前9時30分に鳴ると、電 話機2はそのコールに応答できます。

### コール アカウンティング

コール ピックアップ グループは、コール アカウンティングと通信します。

- 自動コール ピックアップによってコール ピックアップが発生すると、システムは2つの Call Detail Record (CDR; 呼詳細レコード)を生成します。一方の CDR はクリアされた元のコール に適用され、もう一方の CDR は接続された要求コールに適用されます。
- 自動でないコール ピックアップによってコール ピックアップが発生すると、システムは1つの呼詳細レコードを生成し、接続された要求コールにそれが適用されます。
- CDR 検索では、指定された特定の期間およびその他の検索条件に一致する CDR がすべて返されます。特定の CDR に関連付けられたコールのタイプがわかるよう、検索結果のコール タイプフィールドには、コールがピックアップ コールかどうかが表示されます。

### 依存関係レコード

特定のコール ピックアップ番号が割り当てられているデバイスを検索する必要がある場合は、 Cisco Unified Communications Manager の管理ページの [コールピックアップグループの設定 (Call Pickup Group Configuration)] ウィンドウにある [依存関係レコード] リンクをクリックします。[依 存関係レコード要約 (Dependency Records Summary)] ウィンドウには、そのコール ピックアップ 番号を使用しているデバイスに関する情報が表示されます。

ピックアップ グループが他のピックアップ グループに関連付けられている場合、そのピックアッ プ グループの依存関係レコードには、関連付け情報が表示されます。たとえば、ピックアップ グ ループ A がピックアップ グループ B およびピックアップ グループ C に関連付けられている場合、 ピックアップ グループ A の依存関係レコードには、ピックアップ グループ B およびピックアップ グループ C に対するピックアップ グループ A の関連付けに関する情報が表示されます。

デバイスに関する詳細な情報を調べるには、デバイスをクリックします。[依存関係レコード詳細 (Dependency Records Detail)]ウィンドウが表示されます。依存関係レコードがシステムで使用でき ない場合は、[依存関係レコード要約 (Dependency Records Summary)]ウィンドウにメッセージが 表示されます。

Cisco Unified Communications Manager 機能およびサービス ガイド

依存関係レコードの詳細については、『Cisco Unified Communications Manager アドミニストレーショ ンガイド』の「依存関係レコードへのアクセス」を参照してください。

### 制限事項

コール ピックアップ グループには、次の制限事項があります。

- ある特定の電話機に割り当ててある異なる回線を異なるコール ピックアップ グループに割り 当てることは可能ですが、ユーザの混乱を招く原因になるため、この設定はお勧めしません。
- 回線または電話番号に割り当てられているコール ピックアップ グループ番号を削除すること はできません。コール ピックアップ番号を使用している回線を調べるには、依存関係レコード を使用します。コール ピックアップ番号を削除するには、各回線または各電話番号に新しい コール ピックアップ グループ番号を割り当て直す必要があります。
- コール ピックアップ グループ番号を更新すると、そのコール ピックアップ グループに割り当 てられているすべての電話番号が Cisco Unified Communications Manager により自動的に更新さ れます。
- Cisco Unified Communications Manager Attendant Console は、コール ピックアップ グループ機能 に対応していません。Attendant Console ユーザインターフェイスでは、JTAPI と CTI の制限に より、コール ピックアップ グループに属する電話機から発信されるコールまたはその電話機 に着信するコールを正しく処理できません。
- コール ピックアップ通知、オーディオ アラート、およびビジュアル アラートは、SIP を利用した Cisco Unified IP Phone 7911、7941、7961、7970、および 7971 をサポートしています。
- SIP を利用した Cisco Unified IP Phone 7905、7912、7940、および 7960 では、コール ピックアップ通知、オーディオ アラート、およびビジュアル アラートはサポートされません。
- コール ピックアップ通知、オーディオ アラート、およびビジュアル アラートがサポートして いるのは、ライセンスが発行されているサードパーティの SIP 電話機だけです。

# コール ピックアップ グループのインストールとアクティブ化

システム機能のコール ピックアップ グループは、Cisco Unified Communications Manager ソフトウェアに標準で備わっています。この機能は、特にインストールする必要はありません。

# コール ピックアップ グループの設定

この項の内容は次のとおりです。

- コール ピックアップ グループの設定チェックリスト (P.11-8)
- 他グループ コール ピックアップの設定チェックリスト (P.11-10)
- コール ピックアップ グループのサービス パラメータの設定 (P.11-11)
- コール ピックアップ グループの検索 (P.11-12)
- コール ピックアップ グループの設定 (P.11-13)
- コール ピックアップ グループの設定項目 (P.11-14)
- コール ピックアップ グループの削除 (P.11-17)
- 他グループ コール ピックアップのピックアップ グループの定義 (P.11-18)
- 電話番号へのコール ピックアップ グループの割り当て (P.11-18)

# コール ピックアップ グループの設定チェックリスト

表 11-1 に、コール ピックアップ グループを設定する際のチェックリストを示します。

### 表 11-1 コール ピックアップ グループの設定チェックリスト

| 設定手順   |                                                                                                    | 関連手順と関連項目                                                                                                    |
|--------|----------------------------------------------------------------------------------------------------|----------------------------------------------------------------------------------------------------|
| ステップ 1 | コール ピックアップ グループでパーティションを使用す<br>る場合は、パーティションを設定します。                                                                               | 『Cisco Unified Communications Manager アドミ<br>ニストレーションガイド』の「パーティショ<br>ンの設定」<br>パーティションによりアクセスを制限する<br>コール ピックアップ機能の使用 (P.11-4) |
| ステップ 2 | コール ピックアップ グループを設定します。名前と番号は<br>一意にしてください。                                                                                       | コール ピックアップ グループの設定<br>(P.11-13)                                                                                               |
| ステップ 3 | ステップ 2 で作成したコール ピックアップ グループを、<br>コール ピックアップを有効にする電話機に関連付けられ<br>た電話番号に割り当てます。                                                     | 電話番号へのコール ピックアップ グループ<br>の割り当て (P.11-18)                                                                                      |
|        | <ul> <li>コール ピックアップ グループに割り当てられた電話</li> <li>番号だけが、コール ピックアップ機能を使用できます。</li> </ul>                                                |                                                                                                    |
|        | <ul> <li>コールピックアップ番号でパーティションを使用する<br/>場合は、コールピックアップグループに割り当てられ<br/>た電話番号が、適切なパーティションを含むコーリン<br/>グサーチスペースを持つようにしてください。</li> </ul> |                                                                                                    |

| 設定手順    |                                                                                                    | 関連手順と関連項目                                                                                                    |
|---------|----------------------------------------------------------------------------------------------------|----------------------------------------------------------------------------------------------------|
| ステップ 4  | <ul> <li>通知をオーディオまたはビジュアル、あるいはその両方に<br/>設定します(オプション)。</li> <li>Call Pickup Group Audio Alert Setting サービスパラメー<br/>タを設定します。</li> <li>[コールピックアップグループの設定(Call Pickup<br/>Group Configuration)]で通知タイプ(オーディオ、ビ<br/>ジュアル、両方)を設定します。</li> <li>[コールピックアップグループの設定(Call Pickup<br/>Group Configuration)]で通知タイマーを設定します。</li> <li>[電話番号の設定(Directory Number Configuration)]で<br/>各電話機のオーディオアラート設定項目を設定しま<br/>す。</li> </ul> | コール ピックアップ グループ通知 (P.11-4)<br>コール ピックアップ グループの設定項目<br>(P.11-14)<br>『 <i>Cisco Unified Communications Manager</i> アドミ<br>ニストレーション ガイド』の「電話番号の設<br>定値」 |
| ステッフ 5  | 必要に応じて、電話ボタン テンプレートにコール ピック<br>アップ ボタンまたはグループ コール ピックアップ ボタン<br>を追加します。<br>この操作が必要になるのは、Cisco IP Phone 12 SP、12 SP+、<br>および 30 VIP だけです。                                                                                                    | 『Cisco Unified Communications Manager アドミ<br>ニストレーション ガイド』の「電話ボタン テ<br>ンプレートの設定」                                                                     |
| ステップ 6  | <ul> <li>Pick Up (PickUp) ソフトキーと Group Pick Up (GPickUp) を使用する電話機に、Standard User または Standard Feature ソフトキーテンプレートを割り当てます。</li> <li></li></ul>                                                                                                    | 『 <i>Cisco Unified Communications Manager アドミ<br/>ニストレーション ガイド</i> 』の「IP Phone への<br>ソフトキー テンプレートの割り当て」                                              |
| ステップ 7  | コール ピックアップ グループに対して自動コール応答が<br>必要な場合は、Auto Call Pickup Enabled サービス パラメー<br>タの値に [True] を選択して有効にします。デフォルトは<br>[False] です。                                                                                                    | 自動コール ピックアップ (P.11-2)<br>『Cisco Unified Communications Manager アドミ<br>ニストレーション ガイド』の「サービス パラ<br>メータの設定」                                              |
| ステップ 8  | Auto Call Pickup Enabled サービス パラメータが [False] の<br>場合は、Call Pickup No Answer Timer サービス パラメータ<br>の値を入力します。コール ピックアップ、グループ コール<br>ピックアップ、または他グループ コール ピックアップを使<br>用してコールを受けた場合、このパラメータはコールの復<br>元に要する時間を制御します。                                                                                                    | 『Cisco Unified Communications Manager アドミ<br>ニストレーション ガイド』の「サービス パラ<br>メータの設定」                                                                       |
| ステップ 9  | Pickup Locating Timer サービス パラメータの値を入力しま<br>す。このパラメータは、コール ピックアップ、グループ<br>コール ピックアップ、および他グループ コール ピックアッ<br>プでのコール選択の時間を制御します。                                                                                                    | 『Cisco Unified Communications Manager アドミ<br>ニストレーション ガイド』の「サービス パラ<br>メータの設定」                                                                       |
| ステップ 10 | コール ピックアップ機能が使用可能であることをユーザ<br>に通知します。                                                                                                    | ユーザが Cisco Unified IP Phone でコール ピッ<br>クアップ機能にアクセスする方法について<br>は、電話機のマニュアルを参照してください。                                                                  |

### 表 11-1 コール ピックアップ グループの設定チェックリスト(続き)

### 追加情報

P.11-20の「関連項目」を参照してください。

# 他グループ コール ピックアップの設定チェックリスト

表 11-2 に、他グループ コール ピックアップを設定する際のチェックリストを示します。

### 表 11-2 他グループ コール ピックアップの設定チェックリスト

| 設定手順   |                                                                                                    | 関連手順と関連項目                                                                                                    |
|--------|----------------------------------------------------------------------------------------------------|----------------------------------------------------------------------------------------------------|
| ステップ 1 | すべてのピックアップ グループから選択可能な、関連付け<br>られたグループのリストを設定します。リストには最大 10<br>のグループを含めることができます。                                                                                                 | 他グループ コール ピックアップのピック<br>アップグループの定義 (P.11-18)                                                                                                    |
| ステップ 2 | ユーザのグループに関連付けられたグループのメンバに関<br>する Calling Search Space パラメータと TOD パラメータを<br>設定します。                                                                                                | 『Cisco Unified Communications Manager アドミ<br>ニストレーション ガイド』の「コーリング<br>サーチ スペースの設定」<br>『Cisco Unified Communications Manager システ<br>ム ガイド』の「Time-of-Day ルーティング」<br>『Cisco Unified Communications Manager アドミ<br>ニストレーション ガイド』の「タイム スケ<br>ジュールの設定」<br>『Cisco Unified Communications Manager アドミ |
| ステップ 3 | 他グループ コール ピックアップに対して自動コール応答<br>が必要な場合は、Auto Call Pickup Enabled サービス パラ<br>メータの値に [True] を入力して有効にします。デフォル<br>トは [False] です。                                                      | ニストレーション ガイド』の「時間帯の設定」<br>自動コール ピックアップ (P.11-2)<br>『Cisco Unified Communications Manager アドミ<br>ニストレーション ガイド』の「サービス パラ<br>メータの設定」                                                                                                    |
| ステップ 4 | Auto Call Pickup Enabled サービス パラメータが [False] の<br>場合は、Call Pickup No Answer Timer サービス パラメータ<br>の値を入力します。コールが他グループ コール ピックアッ<br>プによってピックアップされた場合、このパラメータは<br>コールの復元に要する時間を制御します。 | 『Cisco Unified Communications Manager アドミ<br>ニストレーション ガイド』の「サービス パラ<br>メータの設定」                                                                                                    |
| ステップ 5 | Pickup Locating Timer サービス パラメータの値を入力しま<br>す。このパラメータは、コール ピックアップ、グループ<br>コール ピックアップ、および他グループ コール ピックアッ<br>プでのコール選択の時間を制御します。                                                     | 『Cisco Unified Communications Manager アドミ<br>ニストレーション ガイド』の「サービス パラ<br>メータの設定」                                                                                                    |

| 表 11-2 | 他グループ コール ピックアップの設定チェックリスト | (続き) |
|--------|----------------------------|------|
|--------|----------------------------|------|

| 設定手順   |                                                                                                    | 関連手順と関連項目                                                                                    |
|--------|----------------------------------------------------------------------------------------------------|----------------------------------------------------------------------------------------------|
| ステップ 6 | 電話機に Other Pickup (oPickup) ソフトキーを設定するに<br>は、Standard User または Standard Feature ソフトキーテンプ<br>レートを変更して、その電話機に追加します。                                                                                        | 『Cisco Unified Communications Manager アドミ<br>ニストレーション ガイド』の「IP Phone への<br>ソフトキーテンプレートの割り当て」 |
|        | Other Pickup (oPickup) ソフトキーを含めるには、次の手順<br>でテンプレートを変更します。                                                                                                    |                                                                                              |
|        | <ul> <li>Cisco Unified Communications Manager の管理ページで、</li> <li>[デバイス] &gt; [デバイスの設定] &gt; [ソフトキーテンプレート]を選択します。</li> </ul>                                                                               |                                                                                              |
|        | <ul> <li>対象となるソフトキーテンプレートを選択します。</li> </ul>                                                                                                    |                                                                                              |
|        | <ul> <li>[ソフトキーレイアウトの設定] リンクを選択します。</li> </ul>                                                                                                    |                                                                                              |
|        | <ul> <li>オンフックまたはオフフックのコール状態を選択します。</li> </ul>                                                                                                    |                                                                                              |
|        | <ul> <li>[選択されていないソフトキー(Unselected Softkeys)]<br/>ボックスで[Other Pickup (oPickup)]を選択します。<br/>右矢印をクリックし、[Other Pickup (oPickup)] ソフト<br/>キーを[選択されたソフトキー(Selected Softkeys、位<br/>置順)] ボックスに移動します。</li> </ul> |                                                                                              |
|        | •                                                                                                    |                                                                                              |
|        | <ul> <li>(注) コールを受ける電話機をユーザが所属するグルー<br/>プ内の電話機に限定するには、ソフトキーテンプ<br/>レートで [Other Pickup (oPickup)] ソフトキーを無<br/>効にします。</li> </ul>                                                                           |                                                                                              |
| ステップ 7 | コール ピックアップ グループ機能が使用可能であること                                                                                                    | ユーザが Cisco Unified IP Phone でコール ピッ                                                          |
|        | をユーザに通知します。                                                                                                    | クアップ機能にアクセスする方法について                                                                          |
|        |                                                                                                    | は、電話機のマニュアルを参照してください。                                                                        |

### 追加情報

P.11-20の「関連項目」を参照してください。

# コール ピックアップ グループのサービス パラメータの設定

Cisco Unified Communications Manager には、コール ピックアップ グループ用に、Auto Call Pickup Enabled、Call Pickup Locating Timer、および Call Pickup No Answer Timer という 3 つのクラスタ全体 のサービス パラメータがあります。各サービス パラメータではデフォルトが設定されているので、特別な設定は必要ありません。

- Auto Call Pickup Enabled:デフォルトは [False] です。このパラメータは、自動コール ピック アップ機能が有効かどうかを決定します。有効にするには、このフィールドを [True] に設定 します。
- Call Pickup Locating Timer: デフォルトは1秒です。このサービスパラメータは、クラスタ内の すべてのノードからピックアップグループのすべてのアラートコールを取得するために、ピッ クアップが待機する最大時間を秒単位で指定します。
- Call Pickup No Answer Timer: デフォルトは 12 秒です。このパラメータは、ピックアップ要求 を開始したユーザがコールを受けないことにした場合に、元のコールを復元するまでに待機す る最大時間を秒単位で指定します。これは必須フィールドです。

(注)

タイマーを設定するには、[システム] > [サービスパラメータ] を選択し、[詳細設定] アイコン を選択するか、[詳細設定] ボタンをクリックして、[Clusterwide Parameters (Feature - Call Pickup)] ペインのフィールドを更新します。

### 追加情報

P.11-20の「関連項目」を参照してください。

# コール ピックアップ グループの検索

ネットワーク上には複数のピックアップ グループが存在する可能性があるため、Cisco Unified Communications Manager では、特定の条件に基づいて、コール ピックアップ グループを検索できます。コール ピックアップ グループを検索するには、次の手順を実行します。

(注)

ブラウザ セッションでの作業中は、Cisco Unified Communications Manager の管理ページでコール ピックアップ グループの検索プリファレンスが保持されます。他のメニュー項目に移動してこの メニュー項目に戻った場合でも、検索を変更するかブラウザを閉じない限り、コール ピックアッ プ グループの検索プリファレンスは Cisco Unified Communications Manager の管理ページで保持さ れています。

#### 手順

ステップ1 [コールルーティング] > [コールピックアップグループ] を選択します。

[コールピックアップグループの検索と一覧表示 (Find and List Call Pickup Groups)] ウィンドウが 表示されます。

**ステップ2** データベース内のすべてのレコードを検索するには、ダイアログボックスが空になっていることを 確認し、ステップ3に進みます。

特定のレコードをフィルタリングまたは検索するには、次の操作を実行します。

- 最初のドロップダウンリストボックスで、検索パラメータを選択します。
- 2番目のドロップダウンリストボックスで、検索パターンを選択します。
- 必要に応じて、適切な検索文字を入力します。

### ステップ3 [検索] をクリックします。

すべてのレコードまたは条件に一致するレコードが表示されます。[ページあたりの行数]ドロップダウンリストボックスで別の値を選択すると、各ページに表示される項目数を変更できます。

<sup>(</sup>注) 別の検索条件を追加するには、[+] ボタンをクリックします。条件を追加した場合は、指定したすべての条件に一致するレコードが検索されます。条件を削除するには、[-] ボタンをクリックして、最後に追加された条件を削除するか、または[フィルタのクリア] ボタンをクリックして、追加されたすべての検索条件を削除します。

(注)

E) 適切なレコードの横にあるチェックボックスをオンにして、[選択項目の削除] をクリック すると、データベースから複数のレコードを削除できます。[すべてを選択] をクリックし て[選択項目の削除] をクリックすると、この選択対象として設定可能なすべてのレコー ドを削除できます。

**ステップ4** 表示されたレコードリストから、目的のレコードのリンクをクリックします。

ソート順を逆にするには、リストのヘッダーにある上矢印または下矢印をクリックします (使用可能な場合)。

選択した項目がウィンドウに表示されます。

### 追加情報

P.11-20の「関連項目」を参照してください。

# コール ピックアップ グループの設定

ここでは、1 つのコール ピックアップ グループを追加、コピー、および更新する方法について説明 します。

#### 手順

- **ステップ1 [コールルーティング] > [コールピックアップグループ]**を選択します。
- ステップ2 次のいずれかの手順を実行します。
  - 新しいコール ピックアップ グループを追加するには、[新規追加] をクリックします。
  - コール ピックアップ グループをコピーするには、P.11-12の「コール ピックアップ グループの 検索」の手順を使用して、コール ピックアップ グループを検索します。[コピー] アイコンを クリックします。
  - コール ピックアップ グループを更新するには、P.11-12の「コール ピックアップ グループの検索」の手順を使用して、コール ピックアップ グループを検索します。

[コールピックアップグループの設定(Call Pickup Group Configuration)]ウィンドウが表示されます。

- ステップ3 適切な設定項目を入力するか更新します(表 11-3 を参照)。
- **ステップ4** 新規コール ピックアップ グループまたは変更されたコール ピックアップ グループをデータベース に保存するには、**[保存]** をクリックします。

#### 追加情報

<sup>&</sup>lt;u>》</u> (注)

# コール ピックアップ グループの設定項目

表 11-3 に、コール ピックアップ グループの設定項目を示します。関連する手順については、 P.11-20 の「関連項目」を参照してください。

表 11-3 コール ピックアップ グループの設定項目

| フィールド                                              | 説明                                                                                                    |  |
|----------------------------------------------------|----------------------------------------------------------------------------------------------------|--|
| [コールピックアップグループ情報(Call Pickup Group Information)]   |                                                                                                    |  |
| [コールピックアップグループ<br>名(Call Pickup Group Name)]       | 最大で 30 文字の英数字を入力できます。たとえば、「Operations」<br>のように指定します。 ピックアップ グループ名は、ピックアッ<br>プ グループ番号と関連付けられます。 ピックアップ グループは<br>ピックアップ グループ名で選択できます。                                                                                                    |  |
| [コールピックアップグループ<br>番号(Call Pickup Group<br>Number)] | 追加するコール ピックアップ グループ用の一意の電話番号 (整数)を入力します。                                                                                                    |  |
| [説明 (Description)]                                 | コール ピックアップ グループの説明を入力します(たとえば、<br>Operations Department Crown Biologn)                                                                                                    |  |
| [パーティション (Partition)]                              | パーティションを使用してコール ピックアップ グループへの<br>アクセスを制限する場合は、ドロップダウン リスト ボックスか<br>ら希望のパーティションを選択します。コール ピックアップ グ<br>ループへのアクセスを制限しない場合は、パーティションに[<<br>なし>]を選択します。                                                                                                    |  |
|                                                    | Max List Box Items エンタープライズ パラメータを使用すると、<br>このドロップダウン リスト ボックスに表示されるパーティ<br>ションの数を設定できます。Max List Box Items エンタープライ<br>ズパラメータの指定よりも多くのパーティションが存在する場<br>合は、このドロップダウン リスト ボックスの横に [検索] ボタ<br>ンが表示されます。[検索] ボタンをクリックすると、[パーティ<br>ションの検索と一覧表示 (Find and List Partitions)] ウィンドウ<br>が表示されます。『Cisco Unified Communications Manager アドミ<br>ニストレーション ガイド』の「パーティションの検索」の手順<br>に従って、パーティション名を検索および選択します。 |  |
|                                                    | <ul> <li>(注)     リストボックス項目の最大数を設定するには、[システム] &gt; [エンタープライズパラメータ] を選択し、[CCMAdmin Parameters] を選択します。     </li> </ul>                                                                                                    |  |
|                                                    | <ul> <li>▲</li> <li>(注) コール ピックアップ グループ番号とパーティションの<br/>組み合せが、Cisco Unified Communications Manager クラ<br/>スタ内で固有であることを確認してください。</li> </ul>                                                                                                    |  |

| フィールド                                                                 | 説明                                                                                                    |  |
|-----------------------------------------------------------------------|----------------------------------------------------------------------------------------------------|--|
| [コールピックアップグループの                                                       | 通知設定(Call Pickup Group Notification Settings)]                                                                                                    |  |
| [コールピックアップグループ<br>通知ポリシー (Call Pickup Group<br>Notification Policy)]  | ドロップダウン リスト ボックスから、次のいずれかの通知タイ<br>プを選択します。<br>• [アラートなし]<br>• [オーディオアラート]<br>• [ビジュアルアラート]<br>• [オーディオお上びビジュアルアラート]                                                                                                    |  |
| [コールピックアップグループ<br>通知タイマー (Call Pickup Group<br>Notification Timer、秒)] | 元の着信側にコールが最初に着信してから、それ以外のコール<br>ピックアップグループに通知を送信するまでの遅延時間を秒単<br>位(1~300の範囲の整数)で入力します。                                                                                                    |  |
| [コールピックアップグループ通<br>Group Notification)]                               | 知のコール情報表示 (Call Information Display For Call Pickup                                                                                                    |  |
| [発呼側情報(Calling Party<br>Information)]                                 | ling Party コール ピックアップ グループへのビジュアル通知メッセー<br>に発信側の ID を加えるには、このチェックボックスをオン<br>ます。[コールピックアップグループ通知ポリシー (Call Pic<br>Group Notification Policy)]が[ビジュアルアラート]ま7<br>[オーディオおよびビジュアルアラート]に設定されている<br>にだけ、この設定を使用できます。                                                                                                    |  |
|                                                                       | [発呼側情報 (Calling Party Information)] と [着信側情報 (Called Party Information)] の両方を表示する場合、最初の 11 文字だけ が各ディスプレイに表示されます。どちらか一方だけを表示す る場合は、最初の 23 文字が表示されます。ただし、表示名に関 連番号がない機能タグ ([Conference] -> [Alice] など) が含ま れる場合は、このような文字数の制限はありません。                                                                                                    |  |
|                                                                       | <ul> <li>★     </li> <li>(注) アクティブな通知アラートが複数ある場合、最新のビジュアルアラートによってその前のアラートが無効になります。ユーザがコール ピックアップをアクティブにすると、電話機に現在表示されているビジュアルアラートでなくても、ピックアップ可能な最も古いコールにユーザが接続されます。発信側または着信側の情報を表示しないビジュアル通知を使用することで、この矛盾を回避することができます。この設定を使用する場合、「コールがピックアップ可能」という汎用メッセージが表示されます。自動コールピックアップ     (AutoCallPickupEnabled サービス パラメータ)が無効の場合は発信者の ID を取得できます。P.11-2 の「自動コールピックアップ」を参照してください。     </li> </ul> |  |

## 表 11-3 コール ピックアップ グループの設定項目(続き)

| フィールド                                          | 説明                                                                                                    |
|------------------------------------------------|----------------------------------------------------------------------------------------------------|
| [着信側情報(Called Party<br>Information)]           | コール ピックアップ グループへのビジュアル通知メッセージ<br>に元の着信側の ID を加えるには、このチェックボックスをオン<br>にします。[コールピックアップグループ通知ポリシー (Call<br>Pickup Group Notification Policy)] が [ビジュアルアラート] ま<br>たは [オーディオおよびビジュアルアラート] に設定されてい<br>る場合にだけ、この設定を使用できます。                                                                                                    |
|                                                | [発呼側情報 (Calling Party Information)] と [着信側情報 (Called Party Information)] の両方を表示する場合、最初の 11 文字だけが各ディスプレイに表示されます。どちらか一方だけを表示する場合は、最初の 23 文字が表示されます。ただし、表示名に関連番号がない機能タグ ([Conference] -> [Alice] など) が含まれる場合は、このような文字数の制限はありません。                                                                                                    |
|                                                | ★ アクティブな通知アラートが複数ある場合、最新のビジュアルアラートによってその前のアラートが無効になります。ただし、ユーザがコールピックアップをアクティブにすると、電話機に現在表示されているビジュアルアラートでなくても、ピックアップ可能な最も古いコールにユーザが接続されます。発信側または着信側の情報を表示しないビジュアル通知を使用することで、この矛盾を回避することができます。この設定を使用する場合、「コールがピックアップ可能」という汎用メッセージが表示されます。自動コールピックアップ(AutoCallPickupEnabled サービスパラメータ)が無効の場合は発信者の ID を取得できます。P.11-2の「自動コールピックアップ」を参照してください。 |
|                                                | グループ情報(Associated Call Pickup Group Information)]:<br>アップ番号を検索(Find Pickup Numbers by Numbers/Partition)]                                                                                                    |
| [パーティション (Partition)]                          | この表の [コールピックアップグループ情報 (Call Pickup Group Information)]の [パーティション (Partition)] を参照してください。                                                                                                    |
| [コールピックアップグループ                                 | 検索するコール ピックアップ グループの DN またはその一部を                                                                                                    |
| 番号に含まれる(Call Pickup<br>Group Numbers Contain)] | 入力し、 <b>[検索]</b> をクリックします。                                                                                                    |
| [使用可能コールピックアップ                                 | [現在の関連付け先コールピックアップグループ (Current                                                                                                    |
| グループ(Available Call Pickup                     | Associated Call Pickup Groups)]領域にある関連付け先コール                                                                                                    |
| Groups)]                                       | ピックアップ グループ リストにメンバを追加するには、このリ                                                                                                    |
|                                                | ストから DN/パーティションを選択し、[関連付け先コールピッ                                                                                                    |

**クアップグループに追加**]をクリックします。

ようになります。

設定されたグループが自動的に [現在の関連付け先コールピッ クアップグループ (Current Associated Call Pickup Groups)] のリ ストに追加されます。これにより、[他 Grp] ソフトキーを使用 して、ユーザがいるグループ内のコールを受けることができる

表 11-3 コール ピックアップ グループの設定項目(続き)

| フィールド                                                          | 説明                                             |
|----------------------------------------------------------------|------------------------------------------------|
| [現在の関連付け先コールピックアップグループ(Current Associated Call Pickup Groups)] |                                                |
| [選択されたコールピックアッ                                                 | コール ピックアップ グループ リスト項目の順序を変更するに                 |
| プグループ(Selected Call Pickup                                     | は、このボックスの右側の上矢印と下矢印を使用して、リスト                   |
| Groups)]                                                       | 項目を移動します。リスト項目の順序を逆にするには、[選択さ                  |
|                                                                | れた番号の順番を逆にする]をクリックします。このボックス                   |
|                                                                | から [削除されたコールピックアップグループ (Removed Call           |
|                                                                | Pickup Groups)] ボックスにコール ピックアップ グループを移         |
|                                                                | 動するには、このボックスの下にある上矢印と下矢印を使用し                   |
|                                                                | ます。                                            |
| [削除されたコールピックアッ                                                 | このボックスから [選択されたコールピックアップグループ                   |
| プグループ(Removed Call Pickup                                      | (Selected Call Pickup Groups)] ボックスにコール ピックアップ |
| Groups)]                                                       | グループを移動するには、このボックスの上にある上矢印と下                   |
|                                                                | 矢印を使用します。                                      |

表 11-3 コール ピックアップ グループの設定項目(続き)

# コール ピックアップ グループの削除

この項では、Cisco Unified Communications Manager データベースからコール ピックアップ グループ を削除する方法について説明します。

### 始める前に

回線または電話番号に割り当てられているコール ピックアップ グループ番号を削除することはで きません。このコール ピックアップ グループを使用している電話番号のリストを表示するには、 [依存関係レコード] リンクをクリックします。依存関係レコードがシステムで使用できない場合 は、[依存関係レコード要約 (Dependency Records Summary)] ウィンドウにメッセージが表示され ます。依存関係レコードの詳細については、『Cisco Unified Communications Manager アドミニスト レーション ガイド』の「依存関係レコードへのアクセス」を参照してください。これらの電話番号 のコール ピックアップを再び有効にするには、各電話番号を新しいコール ピックアップ グループ に割り当て直す必要があります。詳細については、P.11-18の「電話番号へのコール ピックアップ グループの割り当て」を参照してください。

### 手順

- **ステップ1** P.11-12 の「コール ピックアップ グループの検索」の手順を使用して、コール ピックアップ グループを検索します。
- **ステップ2** 削除するコール ピックアップ グループをクリックします。
- ステップ3 [削除] をクリックします。

そのコール ピックアップ グループが [コールピックアップグループの検索と一覧表示 (Find and List Call Pickup Groups)] ウィンドウに表示されなくなります。

### 追加情報

## 他グループ コール ピックアップのピックアップ グループの定義

この項では、関連付けられたグループに対する着信コールに応答するために、ユーザのグループに コール ピックアップ グループを関連付ける方法について説明します。グループには、最大 10 の コール ピックアップ グループを関連付けることができます。関連付けられたグループのコールに 応答する優先順位は、関連付けられたグループ リストで最初に関連付けられたグループから最後に 関連付けられたグループの順になります。表 11-1 の説明のように、[コールピックアップグループ の設定 (Call Pickup Group Configuration)] ウィンドウのリストを編成できます。

#### 手順

- **ステップ1** P.11-12 の「コール ピックアップ グループの検索」の手順を使用して、グループを検索します。
- ステップ2 [コールピックアップグループの設定 (Call Pickup Group Configuration)] ウィンドウで、[関連付け 先コールピックアップグループ情報 (Associated Call Pickup Group Information)] 領域までスクロー ルします。
- **ステップ3** 表 11-3 の説明に従って、フィールドに情報を入力します。
- ステップ4 [保存] をクリックします。

#### 追加情報

P.11-20の「関連項目」を参照してください。

### 電話番号へのコール ピックアップ グループの割り当て

この項では、電話番号にコール ピックアップ グループを割り当てる方法について説明します。コー ル ピックアップ グループに割り当てられた電話番号だけが、コール ピックアップ、グループ コー ル ピックアップ、および他グループ コール ピックアップを使用できます。

### 始める前に

電話番号にコール ピックアップ グループを割り当てる前に、P.11-13 の「コール ピックアップ グ ループの設定」の説明に従ってコール ピックアップ グループを作成する必要があります。

#### 手順

- ステップ1 [デバイス] > [電話] または [コールルーティング] > [電話番号] を選択します。
- **ステップ2** コール ピックアップ グループに割り当てる電話機または電話番号を検索するための検索条件を入力し、[検索]をクリックします。

検索条件に一致した電話機または電話番号のリストが表示されます。

- **ステップ3** コール ピックアップ グループに割り当てる電話機または電話番号を選択します。
- **ステップ4** [電話番号の設定 (Directory Number Configuration)] ウィンドウを使用している場合は、ステップ6 に進んでください。

- **ステップ5** [電話の設定 (Phone Configuration)] ウィンドウの [割り当て情報 (Association Information)] リストから、コール ピックアップ グループを割り当てる電話番号を選択します。
- **ステップ6** [コール転送とコールピックアップの設定(Call Forward and Call Pickup Settings)]領域に表示される[コールピックアップグループ(Call Pickup Group)]ドロップダウン リスト ボックスから、割り当て先のコール ピックアップ グループを選択します。
- ステップ7 変更をデータベースに保存するには、[保存]をクリックします。

### 追加情報

# 関連項目

- コール ピックアップ グループ (P.11-1)
- コール ピックアップ グループの検索 (P.11-12)
- コール ピックアップ グループの設定 (P.11-13)
- コール ピックアップ グループの設定項目(P.11-14)
- コール ピックアップ グループの削除 (P.11-17)
- 他グループ コール ピックアップのピックアップ グループの定義 (P.11-18)
- 電話番号へのコール ピックアップ グループの割り当て (P.11-18)
- 『Cisco Unified Communications Manager アドミニストレーション ガイド』の「電話番号の設定」
- 『*Cisco Unified Communications Manager アドミニストレーション ガイド*』の「Cisco Unified IP Phone の設定」
- 『Cisco Unified Communications Manager アドミニストレーション ガイド』の「パーティションの 設定」
- 『Cisco Unified Communications Manager アドミニストレーションガイド』の「ルートプランレポート」
- 『Cisco Unified Communications Manager システム ガイド』の「Time-of-Day ルーティング」
- 『*Cisco Unified Communications Manager アドミニストレーション ガイド*』の「ソフトキー テン プレートの設定」
- Cisco Unified IP Phone  $\mathcal{T}$   $\mathbb{P}$   $\mathbb{P}$  \mathbb{P}  $\mathbb{P}$   $\mathbb{P}$   $\mathbb{P}$  \mathbb{P}  $\mathbb{P}$
- Cisco Unified IP Phone のユーザ資料とリリース ノート (すべてのモデル)